# Краткое руководство пользователя вычислителей «Политехник - РСК Торнадо» и «Политехник - РСК Петастрим»

# Содержание

| 1.Доступные ресурсы                         | 2 |
|---------------------------------------------|---|
| 2.Доступ к ресурсам                         | 2 |
| 3.Создание SSH-ключей                       | 3 |
| 3.1.Создание SSH-ключей на Unix-системах    | 3 |
| 3.2.Создание SSH-ключей на Windows системах | 4 |
| 4.Настройка окружения                       | 5 |
| 5.Запуск задач                              | 7 |
|                                             |   |

# 1. Доступные ресурсы

Пользователям СКЦ «Политехнический» в настоящее время доступны следующие вычислительные ресурсы:

- 612 узлов кластера "Политехник РСК Торнадо" (далее узлы tornado)
  - ° 2 x Intel Xeon CPU E5-2697 v3 @ 2.60GHz
  - ° 64G RAM
- 56 узлов кластера "Политехник РСК Торнадо" с ускорителями NVIDIA К-40 (далее узлы *tornado-k40*)
  - ° 2 x Intel Xeon CPU E5-2697 v3 @ 2.60GHz
  - ° 64G RAM
  - 2 x Nvidia Tesla K40x 12G GDDR
- 288 узлов вычислителя с ультравысокой многопоточностью "Политехник РСК Петастрим" (далее узлы *mic*)
  - ° 1 x Intel Xeon Phi 5120D @ 1.10GHz
  - ° 8G RAM

Все доступные узлы используют сеть 56Gbps FDR Infiniband в качестве интерконнекта. Также, на всех узлах доступна параллельная файловая система Lustre объёмом около 1 ПБ.

По умолчанию пользователю предоставляется доступ к узлам *tornado*. Доступ к остальным типам узлов предоставляется по запросу.

## 2. Доступ к ресурсам

Зарегистрированные пользователи доступ к вычислительным ресурсам производят с машины login1.hpc.spbstu.ru.

Вход осуществляется с использованием протокола SSH. Для подключения можно использовать любой терминальный клиент, поддерживающий протокол SSH, в том числе:

PuTTY - для Windows

(http://www.chiark.greenend.org.uk/~sgtatham/putty/download.html),

- OpenSSH (http://openssh.org/).

Для копирования файлов терминальных клиентов можно использовать следующие утилиты:

- WinSCP для Windows, графический интерфейс, (http://winscp.org/);
- pscp/psftp для Windows, текстовый интерфейс, (http://www.chiark.greenend.org.uk/~sgtatham/putty/download.html).

#### 3. Создание SSH-ключей

Для аутентификации подключений к ресурсам СКЦ используются SSH-ключи, представляющих собою пару файлов. Один из них называется закрытым ключом; он, обычно, защищен паролем, хранится на компьютере пользователя и никому не показывается. Второй файл называется открытым ключом и хранится на том компьютере, к которому осуществляется подключение. Фактически, он дополняет первый ключ, и только при наличии правильной пары ключей можно установить соединение. Поэтому для работы с кластером необходимо сгенерировать такую пару ключей.

#### 3.1. Создание SSH-ключей на Unix-системах

Необходимо наличие пакета OpenSSH (в большинстве дистрибутивов устанавливается по умолчанию). Команда, приведенная ниже, генерирует пару ключей с 4096-битным шифрованием по алгоритму RSA (символ # обозначает приглашение командной строки). В процессе работы сначала запрашивается имя файла, в котором будет сохранен ключ (по умолчанию это /home/user/.ssh/id\_rsa), при необходимости его можно задать, чтобы иметь несколько пар ключей. Далее предлагается ввести пароль для защиты ключа (и подтвердить повторным вводом), этот пароль необходимо вводить каждый раз при проверке ключей.

```
⋕ ssh-keygen -t rsa -b 4096
Generating public/private rsa key pair.
Enter file in which to save the key (/home/user/.ssh/id_rsa):
Enter passphrase (empty for no passphrase):
Enter same passphrase again:
Your identification has been saved in /home/user/.ssh/id rsa.
Your public key has been saved in /home/user/.ssh/id rsa.pub.
The key fingerprint is:
bf:db:05:bc:0d:c9:2c:b4:8c:2a:c2:70:35:82:05:dd user@host
The key's randomart image is:
+--[RSA 4096]---+
1.0..
 0. E
 . . 0
   ο.
       + = .
 +
       . . . =
  ο..
          . . 0
   . .
          ο.
          0..
+----+
```

По завершении работы приложения *ssh-keygen* закрытый ключ будет находиться в файле /home/user/.ssh/id\_rsa, а открытый — в /home/user/.ssh/id\_rsa.pub. Файл с открытым ключом необходимо отправить в службу регистрации СКЦ.

#### 3.2. Создание SSH-ключей на Windows системах

Пример создания ключа для клиента РиТТҮ.

Для создания SSH-ключа необходима утилита PuTTYgen (http://www.chiark.greenend.org.uk/~sgtatham/putty/download.html). После ее запуска надо задать тип ключа «SSH-2 RSA», его размер — 2048 бит, и нажать кнопку "Generate" (рис.1).

| Parameters                                |              |             |   |
|-------------------------------------------|--------------|-------------|---|
| Type of key to generate:<br>C SSH-1 (RSA) | IF SSH-2 RSA | C SSH-2 DSA |   |
| Number of bits in a genera                | sted key:    | 2048        | - |

Рисунок 1. Задание параметров генерации SSH-ключей

Далее необходимо поводить курсором мыши в пустой области окна программы до полного заполнения шкалы. После этого будет создан ключ, для которого предлагается ввести пароль (рис.2).

| Public key for pasting                                                                     | into OpenSSH authorized_keys file:                                                                                                    |
|--------------------------------------------------------------------------------------------|----------------------------------------------------------------------------------------------------|
| ssh-rsa<br>AAAAB3NzaC1yc2E/<br>bLXHIkaEhHC3N+/F<br>uflVeir52MriV80z3tye<br>vGwrMVydFwTIbW3 | AAAABJQAAAQB4(Y257/+8Mhik/XBd6L2RoYTOKJDA2MeLWqIF<br>RIGbF2KPlwyhCHLk4qb2oGd87s/LYRqxLmgkuug1x/IACA05w+<br>si08duqTd3QZT1UE16Gc3u4/01Q1/vcKv7/VP/k+d2D0325R50L ▼ |
| Key fingerprint                                                                            | ssh-rsa 2047 3e:dd:1e:79:49:ab:0b:5b:0e:46:d4:b7:d5:cf:81:34                                                                                                    |
| Key comment:                                                                               | rsa-key-20080908                                                                                                    |
| Key passphrase:                                                                            |                                                                                                    |
|                                                                                            |                                                                                                    |

Рисунок 2. Интерфейс утилиты PuTTYgen

Чтобы сохранить полученные ключи, необходимо нажать кнопку "Save public key" и ввести имя файла id\_rsa.pub для открытого ключа, затем нажать кнопку "Save private key" и ввести имя файла для закрытого ключа, например mykey.ppk. Файл с открытым ключом необходимо отправить в службу регистрации СКЦ.

Для того, чтобы программа PuTTY могла использовать эту пару ключей, необходимо в настройках сессии Connection > SSH > Auth в поле "Private key file for authentication" задать путь к файлу с закрытым ключом (рис.3).

| 🕵 PuTTY Configuratio | n |                                                |
|----------------------|---|------------------------------------------------|
| Category:            |   |                                                |
| 🖃 Terminal           | ^ | Options controlling SSH authentication         |
| - Keyboard<br>Bell   |   | Bypass authentication entirely (SSH-2 only)    |
| Features             |   | Authentication methods                         |
| Window               |   | Attempt authentication using Pageant           |
| Behaviour            |   | Attempt TIS or CryptoCard auth (SSH-1)         |
| Translation          |   | Attempt "keyboard-interactive" auth (SSH-2)    |
| Selection            |   | Authentication parameters                      |
| Colours              |   | Allow agent forwarding                         |
| Data                 |   | Allow attempted changes of username in SSH-2   |
| Proxy                |   | Private key file for authentication:           |
| Telnet               |   | путь к файлу с закрытым ключом Вго <u>w</u> se |
| Rlogin               |   |                                                |
| SSH Kou              |   |                                                |
| Auth                 |   |                                                |
| TTY                  |   |                                                |
| X11                  |   |                                                |
| - Tunnels            |   |                                                |
| Bugs                 |   |                                                |
| About                |   | <u>D</u> pen <u>C</u> ancel                    |

Рисунок 3. Конфигурирование утилиты PuTTYgen

# 4. Настройка окружения

Для управления окружением на ресурсах СКЦ «Политехнический» используется система так называемых Envirement Modules. С помощью них модифицируется окружение пользователя. Список доступных модулей можно посмотреть так:

\$ module avail

-----/usr/share/Modules/modulefiles ------

dot module-git module-info modules null use.own

-----/opt/basis/modules -----

ansys/apdl/16.2 gromacs/2016/gcc mic17

ansys/apdl/17.0 gromacs/2016/intel mic\_pmi

ansys/apdl/latest gromacs/2016/mic mic\_pmi\_2017

ansys/cfx/16.2 gromacs/5.1.2/intel

ansys/cfx/17.0 gromacs/5.1.2/mic

ansys/cfx/latest intel/2016.0.109 mpi/openmpi/2.0.1/gcc/6.2.0

ansys/fluent/16.2 intel/2016.1.150 numeca/fine101 ansys/fluent/17.0 intel/2016.3.210(default) nvidia/cuda-7.5 ansys/fluent/latest intel/2017.0.098 parallel/mpi.intel/2017.0.098 compiler/gcc/6.1.0 parallel/mpi.intel/5.1.1.109 compiler/gcc/6.2.0 intel\_license parallel/mpi.intel/5.1.2.150 comsol/52 launcher/mpiexec parallel/mpi.intel/5.1.3.210 espresso/5.4.0 launcher/slurm parallel/mpi.intel/latest fds/6.4.0 library/fftw/3.3.4/gcc parallel/openmpi/1.10.2/gcc/6.1.0 fftw/3.3.4/gcc library/fftw/3.3.5/gcc parallel/openmpi/1.10.2/intel/2016.3.210 gcc/5.3.0 matlab/2013a python/3.5.2 gcc/6.1.0 mic

Таким образом можно выбрать наборы компиляторов, библиотек а также предустановленного программного обеспечения. На текущий момент доступны следующие компиляторы:

- Intel Compiler 2016.0.109
- Intel Compiler 2016.1.150
- Intel Compiler 2016.3.210
- Intel Compiler 2017.0.098
- GCC 5.3.0
- GCC 6.1.0
- GCC 6.2.0

Доступные библиотеки MPI:

- Intel MPI 5.0.109
- Intel MPI 5.1.150
- Intel MPI 5.3.210
- Intel MPI 2017.0.098
- OpenMPI 1.10.2
- OpenMPI 2.0.1

Загрузка требуемых модулей осуществляется с помощью команды module load \$ module load compiler/gcc/6.2.0

Выгрузка произвольного заданного модуля осуществляется с помощью команды *module unload*, например:

\$ module unload compiler/gcc/6.2.0

Очистка всех загруженных модулей осуществляется с помощью команды \$ module purge

### 5. Запуск задач

Управление ресурсами кластера осуществляется с помощью программного пакета SLURM. Принцип его работы можно описать следующим образом: пользователь запрашивает некоторый ресурс (процессорные ядра, память и т.п.), размещая свою задачу в очереди; система, основываясь на приоритетах пользователя и текущем заполнении очереди, выбирает момент запуска задачи. Под очередью понимается последовательность задач, которая должны решаться на определенном вычислительном ресурсе (группе узлов). На данный момент доступны три очереди для узлов:

- *tornando,*
- tornado-k40,
- mic

При этом, каждый узел в текущий момент времени может быть занят только одной задачей, одного пользователя; таким образом узел отводится в монопольное использование размещенной на нем задаче, т.е. другие задачи на занятом узле выполнятся не будут.

Наиболее приемлемый способ запуска задач, это использования утилиты *sbatch* и командного файла. Пример такого файла приведен ниже

#!/bin/bash

#SBATCH --nodes=1

#SBATCH --tasks-per-node=1

#SBATCH --cpus-per-task=28

*#SBATCH -p tornado* 

#SBATCH -t 10-00:00:00

#SBATCH -J jobname

#SBATCH -o jobname-%j.out

#SBATCH -e jobname-%j.err

if [ -f/etc/profile.d/modules-basis.sh ]; then source /etc/profile.d/modules-basis.sh

fi

module purge

# module load mpi/openmpi/2.0.1/gcc/6.2.0 mpiexec /path/to/my/mpi/app

Разберем параметры указанные в описании командного файла.

--nodes — количество запрашиваемых узлов;

--tasks-per-node – количество mpi paнков на узел;

--cpus-per-task – количество орептр процессов на трі ранк;

-р – название очереди (типа узлов) куда уйдет задача;

*-t* – максимальное время выполнения задачи (не должно превышать данный параметр для очереди);

-*J* — имя задачи (как оно будет отображаться в очереди);

-*о* – файл куда будет записан весь стандартный вывод (stdout);

*-е* – файл куда будет записан весь стандартный вывод ошибок (stderr).

Более подробное описание доступно на страницах справки утилит (man sbatch).

Приведенный выше командный файл можно поставить в очередь с помощью команды sbatch:

\$ sbatch run.slurm

Посмотреть статус задачи можно с помощью утилиты squeue, например:

\$ squeue

| JOBID PARTITION | NAME    | USER | STATE | TIME NODES |
|-----------------|---------|------|-------|------------|
| 59697 tornado   | jobname | user | R     | 0:01 1     |

Снять задачу можно с помощью команды scancel:

\$ scancel 59697

Если задача встала в очередь, то время её запуска можно узнать с помощью команды scontrol

\$ scontrol show jobid 59697

В выводе будет строка содержащая StartTime, в которой указывается ориентировочное время запуска задачи.